# Як користуватися застосунком Lexia® PowerUp Literacy® вдома

#### Шановні батьки або опікуни!

Цього року ваш читач користуватиметься Lexia® PowerUp Literacy®– комп'ютерною програмою, що видає інструкції за конкретною потребою. Заняття в програмі PowerUp побудовані з урахуванням шкільної навчальної програми гуманітарного спрямування з англійської мови, що базуються на трьох основних напрямах для досконалого опанування навичок із читання: будова слова, граматика та сприйняття. Ось як влаштована програма PowerUp:

- Читач розпочинає навчання в програмі PowerUp з того етапу, який відповідає його конкретним потребам, і протягом тижня відвідує онлайн-заняття.
- Онлайн-заняття містять безпосередні інструкції та зворотний зв'язок, що допомагає зрозуміти, наскільки успішно читач навчається новим навичкам.
- З практичною метою передбачено також і письмові вправи, які можуть виконуватися на заняттях або як домашнє завдання.

Сподіваємося, що ви поділитеся думкою про цю програму!

3 повагою

## Lexia PowerUp Literacy можна користуватися вдома. Почати так просто!

- Користуйтеся одним із наведених нижче браузерів: Chrome, Edge, Firefox або Safari. (Internet Explorer не підтримується.) Щоб отримати додаткову інформацію, див. Системні вимоги
- 2. Щоб користуватися на iPad, завантажте застосунок Lexia PowerUp Literacy. 🧗
- **3.** Учні мають виконувати завдання самостійно. Це важливо, тому що програма PowerUp надає додаткову підтримку та вказівки, якщо учням важко дається завдання та сповіщає вчителів, коли потрібна їхня подальша допомога.
- **4. О** У нашій школі користуються програмою <u>Clever</u>.

У нашій школі користуються порталом:

□ У нашій школі є безпосередній доступ для входу на <u>www.lexiapowerup.com</u>:

| Адреса ел. пошти вчителя (для налаштування) |  |
|---------------------------------------------|--|
| Ім'я користувача для учня                   |  |
| Пароль                                      |  |

Щоб отримати додаткову інформацію щодо підтримуваних пристроїв, зверніться до Lexia Help Center в розділ Support for Families.

Примітка. Lexia Customer Support не може надати ім'я користувача для учня, пароль або адресу ел. пошти вчителя

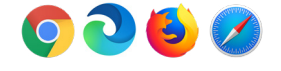

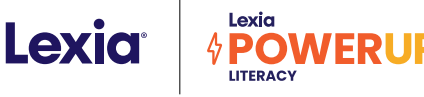

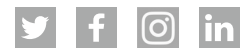

# Поради, як користуватися вдома

## Як я можу допомогти моєму читачу в онлайн-навчанні?

#### Розплануйте час для навчання.

Намагайтеся скласти розклад, який допоможе читачу досягати його особистих цілей на тиждень. Обговорюйте, як просувається виконання цілей, поставлених на тиждень, і кількість пройдених читачем уроків. Зауважте, що цільова кількість хвилин вказана на тиждень, не на день!

#### Налаштуйтеся на успіх.

PowerUp підтримує навчання з аудіовправами, запитаннями та вказівками. Виділіть тихе місце для навчання та перевіряйте звук перед кожним сеансом занять. (Можна використовувати навушники, але не обов'язково.)

#### Давайте змогу навчатися самостійно.

PowerUp влаштована так, щоб надавати підтримку та вказівки, коли учні цього потребують.

- Учні визначають цілі для роботи в програмі PowerUp і вибирають область навичок для опрацювання на кожному сеансі. Коли в області навичок закінчуються цільові хвилини на тиждень, доступ до неї закривається, поки учні не завершать решту областей навичок.
- Нагадуйте читачеві спершу завершити урок, а потім виходити з програми. Зелена панель унизу екрана заповнюється по мірі просування кожним уроком.
- Якщо читач потребує додаткової допомоги, запропонуйте йому скористатися програмними інструментами на екрані завдання.

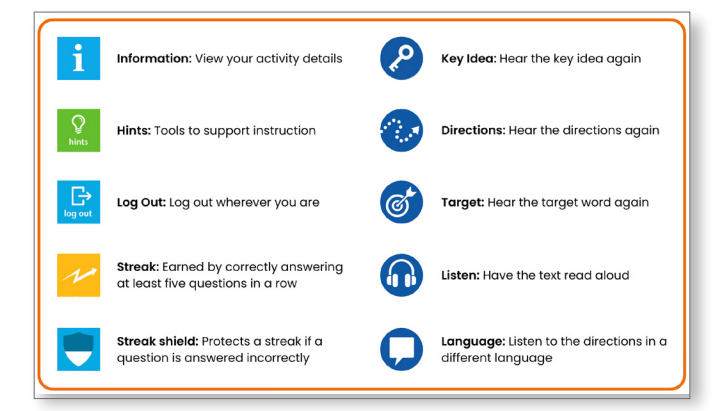

 Простежте, щоб читач виходив із програми, повернувшись до dashboard і натиснувши значок X у верхньому лівому куті. З'явиться повідомлення про підтвердження, і вихід буде виконано, коли відобразиться вікно входу. Важливо повністю вийти з програми, щоб точно зафіксувати час, який читач витрачає на кожне завдання.

#### Відзначайте прогрес та успіхи!

Кожний вхід в програму 🛛 це крок у просуванні до цілей із читання.

- Натисніть кнопку Your Progress на екрані Student Dashboard, щоб переглянути прогрес читача.
- Програма PowerUp звітує про прогрес і виконання завдань, за якими безпосередньо стежать вчителі, тому в разі потреби вони можуть надавати додаткову допомогу. Вчителі можуть поділитися з вами цією інформацією та надати конкретні рекомендації, як підтримати читача.
- Вчителі також можуть повідомляти вам про здобуття читачем сертифіката успішності. Відзначте це досягнення! Попросіть читача розказати, що він вивчив.

# Якими ресурсами можна користуватися, щоб сприяти навчанню грамотності вдома?

Lexia Anchor Charts – інструмент для завантаження, надає вказівки та сприяє успіху в навчанні. Anchor Charts можна відкрити онлайн, щоб переглядати інструкції або використовувати як навчальний посібник.

Lexia Skill Builders – це збірка практичних матеріалів, що розподілені за рівнями, яка привчає до дисципліни, сприяє узагальненому сприйняттю та розширює мовні засоби вираження.

Lexia Read @ Home Newsletters надає практичні ідеї для завдань, щоб стимулювати розвиток грамотності вдома. Ці веселі ігри та проєкти можна виконувати за допомогою предметів повсякденного вжитку.

Підпишіться та стежте за порадами й ресурсами від Lexia Learning у соцмережах <u>Twitter</u>, <u>Facebook</u>, <u>Instagram</u> та <u>LinkedIn</u>.

©2022 Lexia Learning, a Cambium Learning® Group company. Lexia,® PowerUp,® and other trademarks, names, and logos used herein are the property of Lexia Learning and/or its subsidiaries, and are registered and/or used in the United States and other countries. Additional trademarks included herein are the property of their respective owners. PR-PUP-HULUKR-1222